# How To Add Name Of the Baby in the Birth Certificate Issued In The Territorial Jurisdiction Of The MCD "before 01.04.2021"

| New Tab  |                                                                                                    |                 |
|----------|----------------------------------------------------------------------------------------------------|-----------------|
| < → C    | G Search Google or type a URL                                                                       | 🖈 🛸 🔞 Paused) 🗄 |
| 🔢 Apps 🕥 | STILL+BIRTH+FOR 🧿 Hospital Online Re 🔇 file1_160515680189 🤇 Hospital Online Re M Correction in Date | 🔝 Reading list  |
|          |                                                                                                    |                 |

Gmail Images

/ Customize

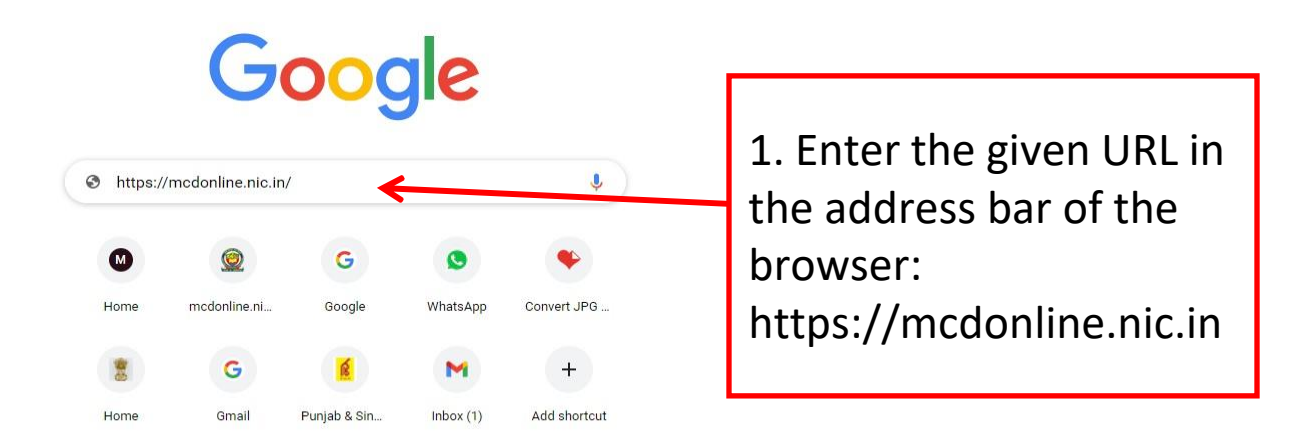

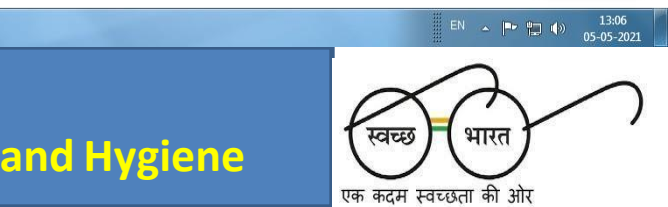

) 🥭 📋 🖸 🧑 💽 🔄

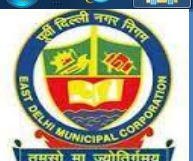

PUBLIC HEALTH DEPARTMENT, MCD

Wear Mask...Follow Physical Distancing...Maintain Hand Hygiene

#### **Accessing MCD Web Portal**

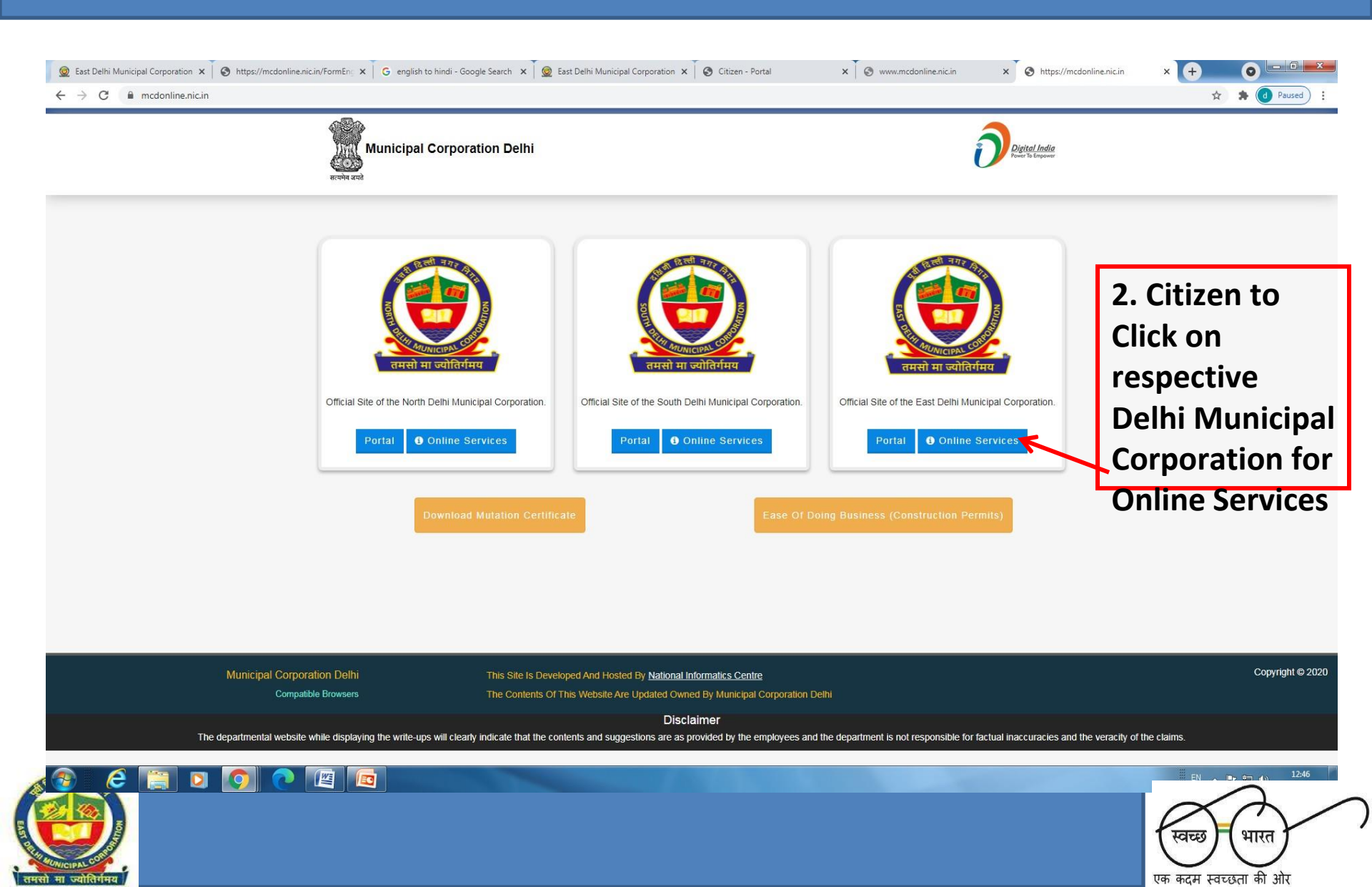

#### **Accessing Registration of Birth And Death Application**

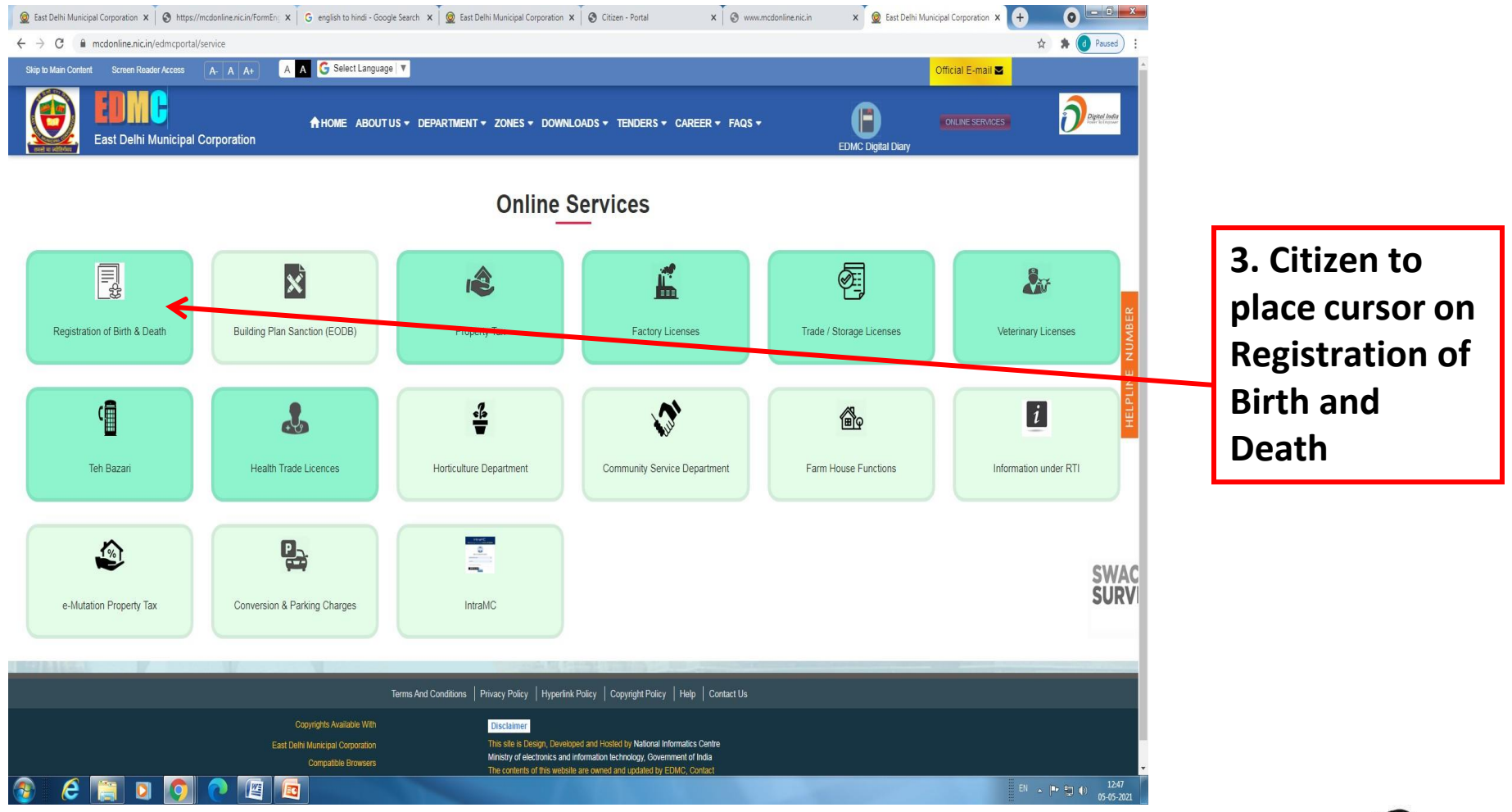

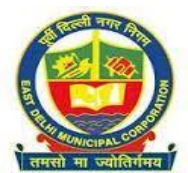

PUBLIC HEALTH DEPARTMENT, MCD Wear Mask...Follow Physical Distancing...Maintain Hand Hygiene स्वच्छ भारत एक कदम स्वच्छता की ओर

#### **Accessing Citizen Login**

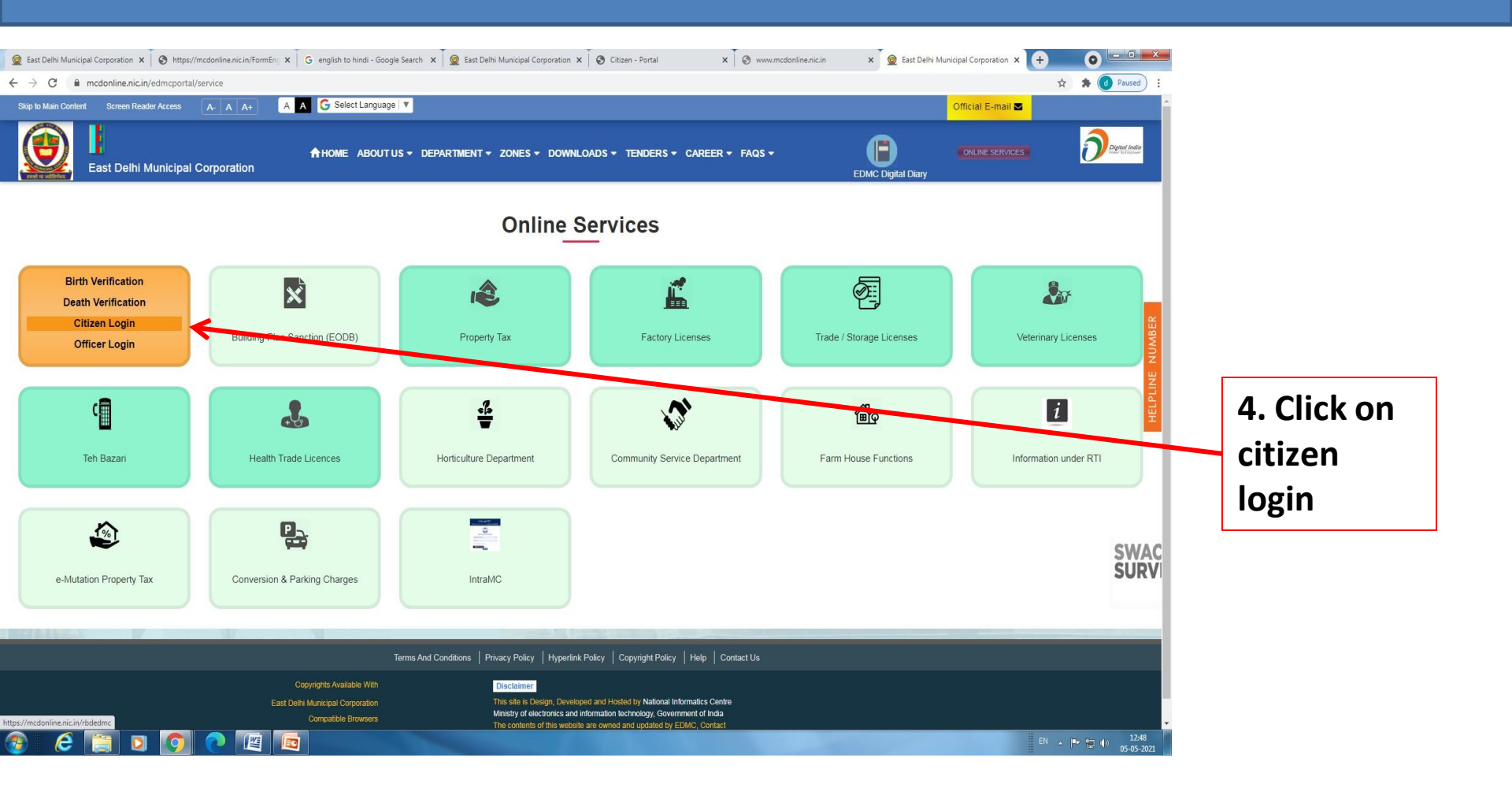

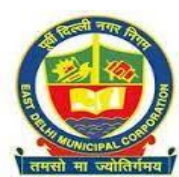

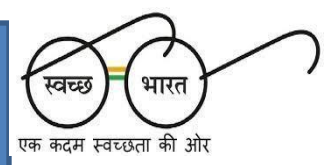

#### **Registering the Mobile Number in MCD Web Portal**

| iast Delhi Municipal Corpor 🗙 🛛 🚱 https://mcdanline.nic.in/For 🗙 🗍 G english to hindi - Google Sr 🗙 🗍<br>C 🔒 mcdanline.nic.in/rbdedmc/web/citizen/info | 2 East Delhi Municipal Corpo X 🥝 Citizen - Portal X 🥝 www.mcdonline.nic.in X 👰 East Delhi Municipal Corpo X 🔗 Citizen - Portal X 🕂 📀                                                                                                    |
|----------------------------------------------------------------------------------------------------|----------------------------------------------------------------------------------------------------|
| A A+ A A<br>East Delhi Municipal Corporation                                                                                                    | We are committed to serving you better by upgrading the portal with efficient functionalities on regular intervals. Therefore, a maintenance window I 🧿                                                                                                    |
|                                                                                                    | Image: Provide Notifier Notifier Noti |
| East Delhi Municipal Corporation<br>Copyright © 2019<br>Compatible Browsers                                                                            | Disclaimer<br>This Site Is Design, Developed And Hosted By <u>National Informatics Centre</u><br>Ministry Of Electronics & Information Technology. Government Of India<br>The Contents Of This Website Are Updated Owned By EDMC, Contact <u>Web Information Manager</u>                                                                                                    |
| PUBLIC HEAL                                                                                                    | TH DEPARTMENT, MCD                                                                                                    |

एक कदम स्वच्छता की ओर

Wear Mask...Follow Physical Distancing...Maintain Hand Hygiene

#### Filling up Mandatory Information for Mobile No. Registering

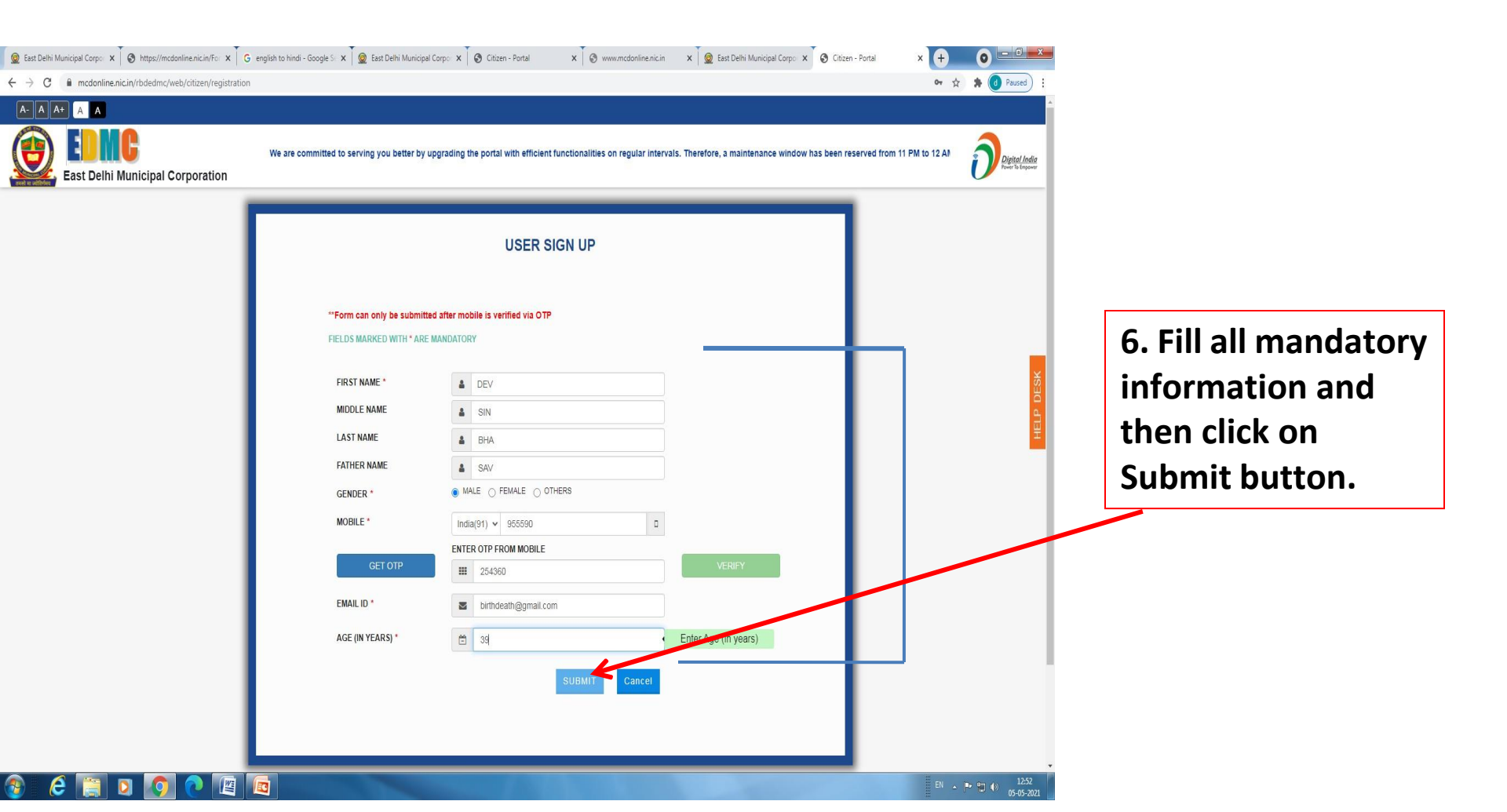

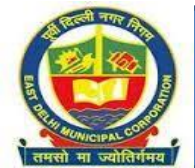

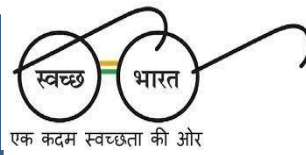

Accessing through Registered Mobile No. for filling Adding Name in the Birth Certificate And Downloading The Name Added Birth Certificate

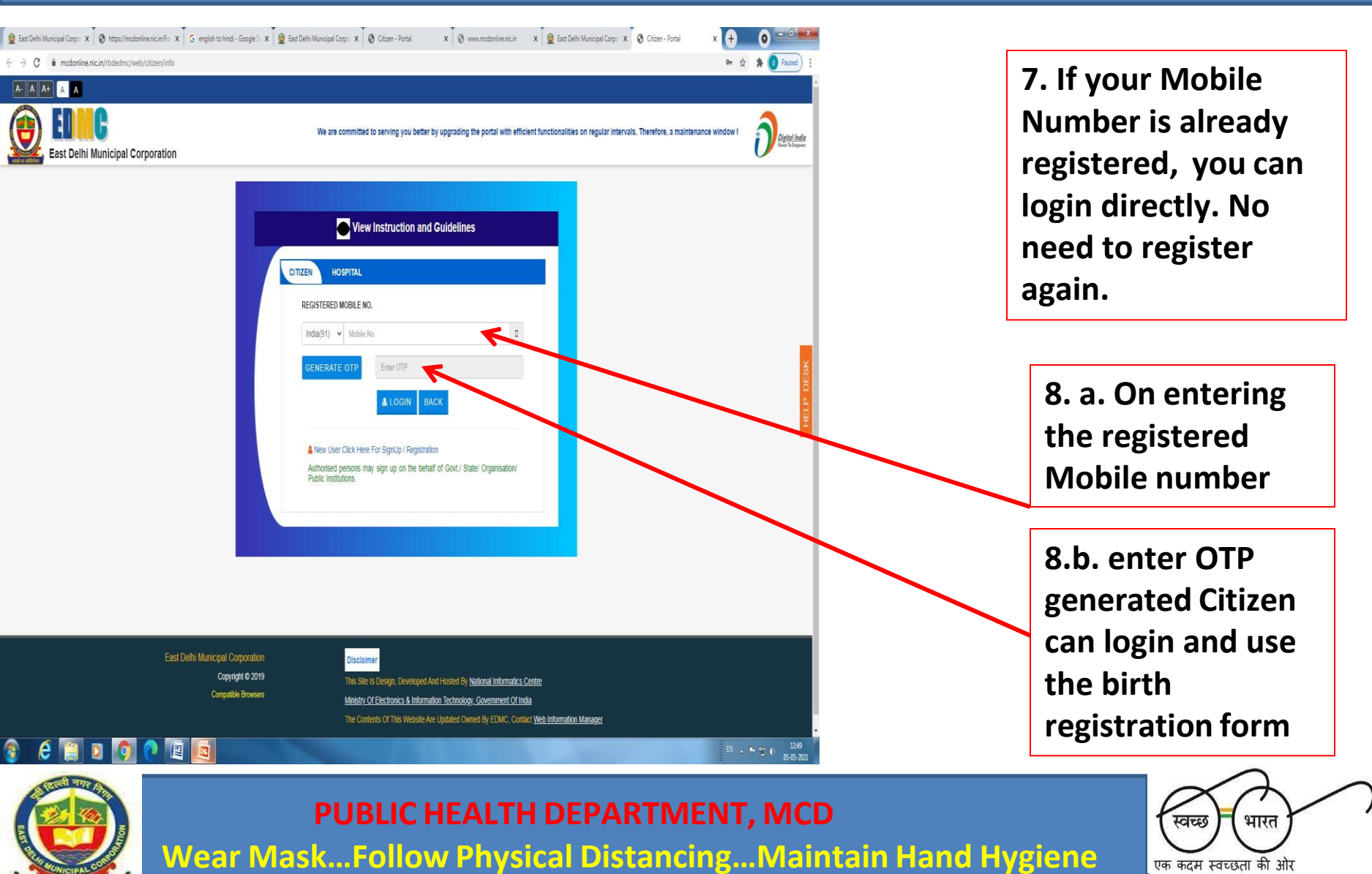

# On Successful Login, Citizen To Click On "SEARCH OLD DATA AND PRINT CERTIFICATE" Option Available At The Bottom

| 🧕 East Delhi Municipal 🤇 🗙                                                          | 🔇 Citizen - Portal 🛛 🗙 🌀                                                | mcdonline.nic.in 🗙 🍦 🍄 PARICHAY (THE                                         | SSO F 🗙   🌏 MCD   Dashboard 🛛 🗙   G mcdonline. nic. in - G 🗙   🕂                                                                                                    | o _ 🗇 🗙                        |               |
|-------------------------------------------------------------------------------------|-------------------------------------------------------------------------|------------------------------------------------------------------------------|----------------------------------------------------------------------------------------------------|--------------------------------|---------------|
| ← → C 🔒 mcdonline                                                                   | e.nic.in/rbdedmc/web/citizen/hosp                                       | pital/birthdeathhomepage                                                     |                                                                                                    | २ 🖈 🛊 😩 :                      |               |
| A- A A+ A A                                                                         |                                                                         |                                                                              |                                                                                                    | DEVINDER SINGH BHANDARI -      |               |
| East Delhi Municipal                                                                | We are commit                                                           | itted to serving you better by upgrading the portal with efficie             | nt functionalities on regular intervals. Therefore, a maintenance window has been reserved from 11 PM to 12/                                                                               | AM for necess.                 |               |
| FILTER BY EVENT DATE                                                                | NO OF REC                                                               | CORDS                                                                        |                                                                                                    |                                |               |
| Select Event Date Range                                                             | 50                                                                      | • •                                                                          | QSEARCH FILTERED DATA CLEAR FILTERED SEARCH                                                                                                    |                                |               |
|                                                                                     |                                                                         | APPLICATIO                                                                   | N DETAILS                                                                                                    |                                |               |
| PENDING APPROVED REJE                                                               | ECTED DEFICIENCY                                                        |                                                                              |                                                                                                    |                                | Citizen Click |
|                                                                                     |                                                                         | O No Record                                                                  | rd Found.                                                                                                    |                                |               |
|                                                                                     |                                                                         |                                                                              |                                                                                                    | ESK                            | on "SEARCH    |
| I To Know Important Instructions                                                    | while filling Birth and Death Form                                      |                                                                              | > General Guidelines                                                                                                    |                                | ΟΙ Ο ΟΔΤΔ     |
| Four may choose relevant option for reg     Ensure that the request for birth/death | registration of birth & death and subsequently submis                   | t (birth/death) has taken place. Applying to an                              | Fini an one detains as per the prescribed form online.     Check filled-in details before payment and submission of the form.                                                              | <u>×</u>                       |               |
| incorrect zone might lead to rejection of<br>Minor corrections in name spelling may | the request.<br>y be applied for.                                       |                                                                              | Pay the applicable fees online using Debit/Credit card etc.      A solution to SMS also acts down the output cardinate Resistantian Number for subcompating and                            |                                | AND PRINT     |
|                                                                                     | Detail of Late Fees Structure and Documents                             | s Required                                                                   | In addition to SMS, also note-bown the system generated Registration rounder for subsequent usage.     Printout of submitted report-form may also be taken after successful submission     |                                | CEDTIEICATE   |
| Duration (Start from Event) La                                                      | ate/Fee(Non-Birth /Still Birth Registration                             | Death Registration                                                           | Printout of certificate issued after approval of MCD officials may be taken     UID Can be -Ration Card/ Election Id Card/ Original Certificate from two Credible Person/ Aadhaacom Passon | ort/ Marriane Certificate/     | CLINITICATE   |
| Within 21 Days                                                                      | NIL                                                                     |                                                                              | Service Id Card/CGHS/ESI Card/ Bank Documents (Passbook, Fd, etc) / Adoption deadward Card/ Nal Vaco                                                                                       | ination card.                  | "             |
| Free Mad day 611 annalation at                                                      |                                                                         |                                                                              | <ul> <li>However, for more information about the system informant may go the provisions of HBD Act.</li> </ul>                                                                             | · · · ·                        |               |
| Note: As Per The RBD A<br>(Hospital) Before Proceed                                 | ct, If The Event (Birth/Death/Stil<br>ling With The Registration Proces | ll Birth) Took Place In An Institution (Hosp<br>ss For Necessary Assistance. | pital), The Institution Is Supposed To Register The Event. You May Please (                                                                                                    | Contact The Institution        |               |
| BIRTH REGIS                                                                         | STRATION STILL BIRTH REGISTRATIO                                        | ION DEATH REGISTRATION SEARCH OLD DAT                                        | A AND PRINT CERTIFICATE CERTIFICATE SEARCH DIGITIZE YOUR MANUAL OLD CER                                                                                                    | TIFICATE                       |               |
|                                                                                     |                                                                         | CERTIFICATE SHIFTING/SHARING                                                 | G OR CHANGE MOBILE NUMBER                                                                                                    | _                              |               |
|                                                                                     | East Delhi Municipal Corpo                                              | oration Disclaimer                                                           |                                                                                                    |                                |               |
| 🗎 🙆 📓                                                                               | Citizen - Portal                                                        | DC.pdf - Adobe A 💽 How to A                                                  | Apply for                                                                                                    | ▲ ●》 🔒 😭 15:13<br>● 08-05-2021 |               |
|                                                                                     | PU<br>Vear Maskl                                                        | BLIC HEALTH DEP<br>Follow Physical D                                         | PARTMENT, MCD<br>DistancingMaintain Hand Hy                                                                                                    | giene                          | स्वच्छ भारत   |

तमसो मा ज्योतिर्गमय

# Search Using Registration Number alone OR Date Of Birth, Gender, Mother's Name And Father's Name(mandatory)

| 🙍 East Delhi Municipal 🤇 🗙 \mid 🧍 PARICHAY (TI                      | HE SSO 🗉 🗙 📔 🧕 North Delhi Municipal 🗴 📔 🧕 East Delhi Mun                                                                                  | icipal 🤇 🗙 🔇 Citizen - Portal                    | × New Tab                          | ×   +                      | • -       | . 🗇 🗙                                    |            |              |       |
|---------------------------------------------------------------------|----------------------------------------------------------------------------------------------------|--------------------------------------------------|------------------------------------|----------------------------|-----------|------------------------------------------|------------|--------------|-------|
| $\leftrightarrow$ $\rightarrow$ C $\square$ mcdonline.nic.in/rbdedm | c/web/citizen/hospital/searchcertificate                                                                                                   |                                                  |                                    |                            | @ ☆       | * * :                                    |            |              |       |
| A- A A+ A A                                                         |                                                                                                    |                                                  |                                    |                            |           | SAROJ +                                  |            |              |       |
| East Delhi Municipal Corporation                                    | We are committed to serving you better by upgrading the portal v                                                                           | with efficient functionalities on regular inte   | ervals. Therefore, a maintenance v | window has been reserved f | from 11 F | Di <u>cital India</u><br>Four 16 Engener |            |              |       |
|                                                                     | SEARCH FR(                                                                                                    | om old data                                      |                                    |                            |           |                                          |            |              |       |
| BIRTH                                                               |                                                                                                    | DEATH                                            |                                    |                            |           |                                          |            | C+11+        |       |
| I D                                                                 | ETAILS OF CHILD                                                                                                    |                                                  |                                    |                            |           |                                          | After      | filling      | the   |
| RE                                                                  | GISTRATION NUMBER * (For Events Registered After 4th June 2010)                                                                            |                                                  |                                    |                            |           | X                                        | mandat     | orv          |       |
| 1                                                                   | (ex: MCDCLIR-2118-007011580)                                                                                                    |                                                  |                                    |                            |           | E E                                      |            | , ,<br>      |       |
|                                                                     | or                                                                                                    |                                                  |                                    |                            |           | Ŧ                                        | details,   | CITIZE       | en to |
| OL                                                                  | D REGISTRATION NUMBER (For Events Registered Before 4th June 2010)                                                                         |                                                  |                                    |                            |           |                                          | - click on | the <b>c</b> | neck  |
| DA                                                                  | (ec: MCDDLR00/011bsu or 3b91 or 9)                                                                                                    | SELECT GENDER : *                                |                                    |                            |           |                                          | Check Off  |              |       |
|                                                                     | 06-08-2020                                                                                                    | ¥ FEMALE                                         |                                    | ~                          |           |                                          | box        |              | of    |
| NA                                                                  | ME OF MOTHER : * Minimum Of 3 Characters                                                                                                   | NAME OF THIS ROCHILD : * Minimum Of              | 3 Characters                       |                            |           |                                          |            |              |       |
| 4                                                                   | ▶ BAB                                                                                                    | 🛉 KUN                                            |                                    |                            |           |                                          | certifica  | ation        | and   |
| ☑ I<br>inc                                                          | t is contified that I am duly qualified to obtain this birth certificale as per relevant A<br>onformity found in this regard at any stage. | ct/ Rule being nearest relative, I am liable for | consequences, In case of any       |                            |           |                                          | then       | click        | the   |
|                                                                     |                                                                                                    |                                                  |                                    |                            |           |                                          |            | butto        | on.   |
| BAC                                                                 |                                                                                                    |                                                  | DEGET                              | ARCH                       |           |                                          |            |              |       |
| DACH                                                                |                                                                                                    |                                                  | RESET                              | ARCH                       |           |                                          |            |              |       |
|                                                                     |                                                                                                    |                                                  |                                    |                            |           | -                                        |            |              |       |
| 🚞 🙆 🖄 🌞 🚺                                                           | Citizen - Portal 🎝 DC.pdf - Adobe A 🂦 How to                                                                                               | Apply for                                        |                                    | -                          | - ()) 🔁 ( | 18:11                                    |            |              |       |

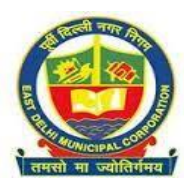

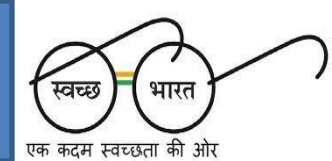

# If The Data Of Birth event Is Available In Respect Of Entered Searching Parameters, It Will Be Reflected In Dashboard

| 🧕 East Delhi Municipal ⊂ 🗙   🦞 PARICHAY (THE SSO F | 🗙 📔 🧕 North Delhi Municipal 🗙 📗                                                                          | 🧕 East Delhi Municipal (              | × S Citizen - Portal                    | × New Tab                       | ×   +                       | •                      | _ 6  |                                  |   |
|----------------------------------------------------|----------------------------------------------------------------------------------------------------|---------------------------------------|-----------------------------------------|---------------------------------|-----------------------------|------------------------|------|----------------------------------|---|
| ← → C 🔒 mcdonline.nic.in/rbdedmc/web/cit           | tizen/hospital/searchcertificate                                                                         |                                       |                                         |                                 |                             | Q                      | ☆ :  |                                  | : |
|                                                    |                                                                                                    |                                       |                                         |                                 |                             |                        |      | SAROJ +                          | • |
| East Delhi Municipal Corporation                   | Ve are committed to serving you better by upgra                                                          | ading the portal with efficient fun   | ctionalities on regular intervals. Th   | erefore, a maintenance window h | as been reserved from 11 Pf | M to 12 AM for necess. | Ó    | Digital India<br>Forer To Engone |   |
| I DETA                                             | AILS OF CHILD                                                                                            |                                       |                                         |                                 |                             |                        |      |                                  |   |
| REGIS                                              | TRATION NUMBER * (For Events Registered Afte                                                             | er 4th June 2010)                     |                                         |                                 |                             |                        |      |                                  |   |
|                                                    | (ex: MCDOLIR-2118-007011580)                                                                             |                                       |                                         |                                 |                             |                        |      |                                  |   |
|                                                    | PROMINENTIAL MUNICIPALITY Construction                                                                   |                                       |                                         |                                 |                             |                        |      |                                  |   |
|                                                    | (ec: MCDOLR007011580 or 369T or 9)                                                                       |                                       |                                         |                                 |                             |                        |      |                                  |   |
| DATE                                               | OF BIRTH: *                                                                                              | _                                     |                                         |                                 |                             |                        |      |                                  |   |
| <b>H</b>                                           | 06-08-2020                                                                                               | ~                                     |                                         |                                 |                             | Y S                    |      |                                  |   |
| NAME                                               | OF MOTHER : * Minimum Of 3 Characters                                                                    |                                       |                                         |                                 |                             | 2                      |      |                                  |   |
| *                                                  | BAB                                                                                                    | +                                     | KUN                                     |                                 |                             |                        |      |                                  |   |
| BACK                                               | certified that I am duly qualified to obtain this birth of<br>formity found in this regard at any stage. | certificate as per relevant Act/ Rule | being nearest relative. I am liable for | RESET SEA                       | RCH                         |                        |      |                                  |   |
|                                                    |                                                                                                    | BIRTH SEARCH DI                       | TAILS                                   |                                 |                             |                        |      |                                  |   |
| SHOW 10                                            |                                                                                                    |                                       |                                         | SEARCH:                         |                             |                        |      |                                  |   |
| S.no                                               | Child Name 🛊 Mother Name 🛊 Fath                                                                          | her Name 👙 🛛 Date of Birth 👙          | Certificate No. 👙                       | Registration Date 🗍 🗛           | tion 🜲                      |                        |      |                                  |   |
| 1                                                  | BABITA KUNDA                                                                                             | 06/08/2020                            | MCDOLIR-2120-007170384                  | 19/8/2020 (ACTI                 | ONS                         |                        |      |                                  |   |
| Showing 1 to                                       | 1 of 1 entries                                                                                           |                                       |                                         | First Previous 1 Next           | Last                        |                        |      | ~                                |   |
| 📄 🧟 🖄 🌞 💽 Citizen -                                | Portal DC.pdf - Adobe A                                                                                  | A Row to Apply                        | for                                     |                                 |                             | - ()) †                | 0 12 | 18:15<br>08-05-2021              |   |

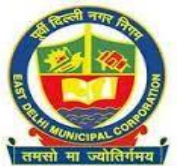

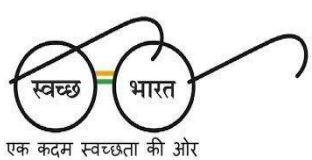

# The Citizen will now have to click on the <u>ACTIONS</u> tab available against the concerned option like- View and Download Certificate

| <u>@</u> E | ast Delhi | i Municipal ( | C 🗙 🍦 🦞 PARICHAY      | Y (THE SSO F 🗙   🧕 Nort                  | th Delhi Municipa 🗙 📔 🧕 | 👔 East Delhi Municipal 🤇 🗙            | 🔇 Citizen - Portal 🗙            | New Tab               | ×   +          | • -                   |      | ×                |   |                          |   |
|------------|-----------|---------------|-----------------------|------------------------------------------|-------------------------|---------------------------------------|---------------------------------|-----------------------|----------------|-----------------------|------|------------------|---|--------------------------|---|
| ← -        | > C       | A m           | cdonline.nic.in/rbdeo | dmc/web/citizen/hospital                 | l/searchcertificate     |                                       |                                 |                       |                | ☆                     | *    | :                |   |                          |   |
|            |           | incont        | formity found in thi  | s regard at any stage.                   |                         |                                       | R 12                            |                       |                | đ                     |      |                  | * |                          |   |
|            |           | BACK          | )                     |                                          | BI                      | RTH SEARCH DE                         | TAILS                           |                       | RESET          | SEARCH                |      | ×                |   | <b>Click</b> on          | ] |
|            |           |               |                       |                                          |                         |                                       |                                 |                       |                |                       |      | DESI             |   | ACTIONS                  |   |
|            | SHO       | W 10          | ✓ ENTRIES             |                                          |                         |                                       |                                 | SEARC                 | эн:            |                       |      | B                |   |                          |   |
|            |           | S.no ≜        | Child Name            | Mother Name 🗍                            | Father Name 🝦           | Date of Birth 🝦                       | Certificate No.                 | 🔷 Registra            | tion Date 🝦    | Action                |      | Ħ                |   | "View and                |   |
|            | 1         |               |                       | BABITA                                   | KUNDAN                  | 06/08/2020                            | MCDOLIR-2120-007170             | 🕹 View and Downlo     | ad Certificate | ACTIONS               |      |                  | ┝ | Download<br>Certificate" |   |
|            | Sho       | wing 1 to     | 1 of 1 entries        |                                          |                         |                                       |                                 | First Pr              | revious 1      | Next Last             |      |                  | L |                          | J |
|            | 4         |               |                       |                                          |                         |                                       |                                 |                       |                |                       |      |                  |   |                          |   |
|            |           |               | East Delhi Mi         | unicipal Corporation<br>Copyright © 2019 |                         | Disclaimer<br>This Site Is Design, De | eveloped And Hosted By <u>N</u> | ational Informatics C | <u>entre</u>   |                       |      |                  | + |                          |   |
|            | (         | é             | 🗏 🌞 (                 | Citizen - Portal                         | DC.pdf - Adobe A        | How to Apply for .                    |                                 |                       |                | - () <del>1</del> 0 9 | 08-0 | 18:17<br>05-2021 |   |                          |   |

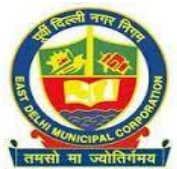

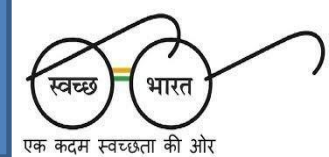

# <u>"Add Child Name</u>" option will be available only when the Status against the respective application displays "Certificate Generated".

| •        | <ul> <li>East Delhi Municipi</li> <li>C</li> <li>A</li> <li>A+</li> <li>A</li> </ul> | mal C 🗙   🍸 PARICHA'<br>mcdonline.nic.in/rbde                                                                                         | Y (THE SSO 🖻 🗙 🛛 🧕 North Delhi<br>dmc/web/citizen/hospital/birthd                                                                               | Municipal 🗙 🛛 🧟 East Delhi N<br>eathhomepage                     | lunicipal 🤇 🗙 🔇 Citizer                                                       | n - Portal X New Tab                                                                                                    | ×                                                    | + <b>ତ</b><br>ବ୍      | → □ × · · · · · · · · · · · · · · · · · · |                                                    |
|----------|--------------------------------------------------------------------------------------|----------------------------------------------------------------------------------------------------|----------------------------------------------------------------------------------------------------|------------------------------------------------------------------|-------------------------------------------------------------------------------|----------------------------------------------------------------------------------------------------|------------------------------------------------------|-----------------------|-------------------------------------------|----------------------------------------------------|
| (        | East Delhi                                                                           | i Municipal Corporation<br>TE<br>Tele Range                                                                                           | NO OF RECORDS                                                                                                    |                                                                  | QSEARCH FILTER                                                                | ED DATA CLEAR FILTERED                                                                                                    | We as                                                | e committed to servin | Digital India<br>Pour Ya Gegene           |                                                    |
| MENU BAR | PENDING APPH<br>Copy CSV<br>Showing 1 to 1 of 1 ent<br>S.no<br>Search S.no           | ROVED REJECTED<br>Excel PDF Print<br>tries<br>Name<br>Search Name                                                                     | DEFICIENCY<br>SHOW 10 V ENTRIES<br>Event<br>Search Event<br>BIRTH                                                                               | Application ID     Search Application     MCDOLIR-2120-007170364 | Submission Date Search Submissio 08/05/2021                                   | Event Date     Search Event Date     05/08/2020                                                                                  | Event Type     Search Event Type     PRINT     PRINT | SEARCH: Status \$     | Action                                    | Status<br>"Certificate<br>Generated"<br>After this |
|          | To Know Imports You may choose rel Ensure that the requery Applying to an incorre    | ant Instructions while fill<br>evant option for registration o<br>uest for birth/death registratio<br>ect zone might lead to rejectio | ling Birth and Death Form<br>If birth & death and subsequently submission<br>in is applied to the zone where the event (b<br>on of the request. | on of details thereof.                                           | > General Guidelin<br>≛"Read SOP(English<br>≛"Read SOP(Hindi Fo<br>≛"RED Act" | es<br>Format) to understand flow of Birth and<br>Irmat) to understand flow of Birth and I                                        | d Death Registration"                                | Previous              | 1 Next                                    | name<br>addition<br>option is<br>open              |
|          | Minor corrections in     Duration (Start from     C                                  | name spelling may be applie<br>Detail of Late Fe<br>Event) Late/Fee(Non-                                                              | ed for.<br>ees Structure and Documents Required<br>Birth /Still Birth Death Reg<br>Critizen - Portal                                            | istration<br>DC.pdf - Adobe A                                    |                                                                               | be submitted for Registration of Birth a<br>ional Birth/ Death, Informant Doctor wil<br>/ Death, Informant Citizen will register | nd Death"<br>I register.                             | • (b) {               | 18:21<br>10 ♀⊒ 18:21<br>08-05-2021        |                                                    |

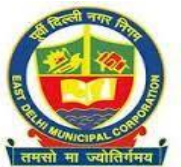

PUBLIC HEALTH DEPARTMENT, MCD Wear Mask...Follow Physical Distancing...Maintain Hand Hygiene

भारत

40 259

### The citizen to click on <u>ACTION</u> tab. Further, <u>Add Child Name</u> Option has to be clicked

| ©<br>←    | 2 East Delhi Municipal ⊂ x   ? PARICHAY (THE SS<br>→ C | SO 🖡 🗙 🛛 🧟 North Delhi Municipal 🗙 🛛 🧟 East f<br>eb/citizen/hospital/birthdeathhomepage | Delhi Municipal 🤇 🗙 🔗 Citizen - Portal | × New Tab                          | ×   + •                | - 🗖 🗡                             |                      |   |
|-----------|--------------------------------------------------------|-----------------------------------------------------------------------------------------|----------------------------------------|------------------------------------|------------------------|-----------------------------------|----------------------|---|
| (         | A- A A+ A A                                            |                                                                                         |                                        |                                    |                        | SAROJ +                           |                      |   |
| THE OWNER | East Delhi Municipal<br>Corporation                    | e, if any, is regretted. NEW                                                            |                                        |                                    | ĺ                      | Digital India<br>Power Yo Empower |                      |   |
| š         | FILTER BY EVENT DATE                                   | NO OF RECORDS                                                                           |                                        |                                    |                        |                                   |                      |   |
| UN        | Belect Event Date Range                                | 500                                                                                     | ✓ QSEARCH FILTERED D                   | DATA CLEAR FILTERED                | SEARCH                 |                                   |                      |   |
| BAR       |                                                        | APP                                                                                     | LICATION DETAILS                       |                                    |                        | ×                                 |                      |   |
|           | PENDING APPROVED REJECTED                              | DEFICIENCY                                                                              |                                        |                                    |                        | B                                 |                      |   |
|           |                                                        |                                                                                         |                                        |                                    |                        | HE                                | Click for            |   |
|           | Copy CSV Excel PDF Prin                                | int SHOW 10 V ENTRIES                                                                   |                                        |                                    | SEARCH:                |                                   | "Add Child           |   |
|           | Showing 1 to 1 of 1 entries                            |                                                                                         |                                        |                                    |                        |                                   | Auu Cilliu           |   |
|           | S.no Name 🛊                                            | Event 🛊 Application ID                                                                  | Submission Date 🛊 Event I              | Date 👙 Event Type                  | View Form              | Action 👙                          | Name"                |   |
|           | Search S.no Search Name                                | Search Event Search Application                                                         | Search Submissio Search Ever           | nt Date Search Event Type          | 2 Add Child Name       |                                   | Option               |   |
|           | 1                                                      | BIRTH MCDOLIR-2120-<br>007170364                                                        | 08/05/2021 06/08/2                     | 2020 PRINT<br>CERTIFICATE          | ≛ Download Certificate | CTIONS                            | ·                    |   |
|           |                                                        |                                                                                         |                                        |                                    | @ View QR Code         |                                   |                      |   |
|           |                                                        |                                                                                         |                                        |                                    | Download Form          | Next                              |                      |   |
|           |                                                        |                                                                                         |                                        |                                    |                        |                                   |                      |   |
| 1         | To Know Important Instructions while fi                | illing Birth and Death Form                                                             | » General Guidelines                   |                                    |                        |                                   |                      |   |
| avas      | criptvoid(0);                                          |                                                                                         |                                        |                                    | 4. m                   | 18:22                             |                      |   |
|           |                                                        | nzen - Ponal                                                                            | How to Apply for                       |                                    | - 40 T                 | 08-05-2021                        |                      |   |
| EAST      | Wear M                                                 | PUBLIC HEALTH<br>laskFollow Physi                                                       | I DEPARTMENT                           | r <mark>, MCD</mark><br>Maintain I | Hand Hygie             | ne                                | स्वच्छ भारत          | ) |
| त         | ामसो मा ज्योतिर्गमय                                    |                                                                                         |                                        |                                    |                        | Ţ                                 | क कदम स्वच्छता की ओर |   |

# The respective Birth form No.1 will open up where the <u>Name of the</u> <u>Child</u> can be entered

| East Delhi Municipal C x   PARICHAY (THE SSO F x   PARICHAY (THE SSO F x   PARICHAY) (THE SSO F x   PARICHAY) (THE SSO | icipal C 🗙 📀 Citizen - Portal 🗙 New Tab 🗙 🕇 🕂                                         |                            |                  |
|----------------------------------------------------------------------------------------------------|---------------------------------------------------------------------------------------|----------------------------|------------------|
| C mcdonline.nic.in/rbdedmc/web/citizen/nospital/birth/registration/edit/iewbirthiegacy                                                                                                    | record                                                                                |                            |                  |
| A A A A A       A         We are committed to serving you better by upgrading         East Delhi Municipal         Corporation                                                                                                    | the portal with efficient functionalities on regular intervals. Therefore, a maintena | nce windor                 |                  |
| FORM NO. 1 BIRTH REGISTRATION                                                                                                    | (TO BE FILLED BY THE INFORMANT)                                                       |                            |                  |
| Note: In Case Of Multiple Births, Fill In A Separate Form For Each Child.                                                                                                    |                                                                                       | K                          |                  |
| I≣ LEGAL INFORMATION                                                                                                    |                                                                                       | <u>م</u>                   |                  |
| DATE AND TIME OF BIRTH (SELECT THE EXACT DATE AND TIME WHEN CHILD WAS BORN): *                                                                                                    | GENDER (CHOOSE FROM MALE/FEMALE/TRANSGENDER/OTHERS) : *                               | <b>H</b>                   |                  |
| DATE OF BIRTH: *                                                                                                    |                                                                                       |                            | Fill the name of |
| NAME OF CHILD:                                                                                                    | BIRTH WEIGHT (IN KGS.) (IF AVAILABLE):                                                |                            | Child in Birth   |
| Y SUNIDHI MISHRA                                                                                                    | <b>III</b> 2.5                                                                        |                            |                  |
| METHOD OF DELIVERY: *                                                                                                    | TYPE OF ATTENTION AT DELIVERY: *                                                      |                            | form no. 1       |
| III NATURAL                                                                                                    | INSTITUTIONAL-GOVERNMENT                                                              |                            |                  |
| RELIGION OF THE FAMILY: *                                                                                                    |                                                                                       |                            |                  |
| PLACE OF BIRTH (CHOOSE APPROPRIATE ENTRY AND GIVE THE NAME OF<br>HOSPITAL/INSTITUTION OR THE ADDRESS OF HOUSE WHERE THE BIRTH TOOK<br>PLACE) : *                                                                                                    | HOSPITALINSTITUTION NAME: *                                                           |                            |                  |
| E C.pdf - Adobe A                                                                                                    | o Apply for                                                                           | ▲ (I)) 18:29<br>08-05-2021 |                  |
| <b>PUBLIC HEALTH</b><br>Wear MaskFollow Physic                                                                                                    | DEPARTMENT, MCD<br>cal DistancingMaintain Ha                                          | nd Hygie <u>ne</u>         | स्वच्छ भारत      |

)

# After filling the "Name of the Child", the Citizen can click on the Submit button.

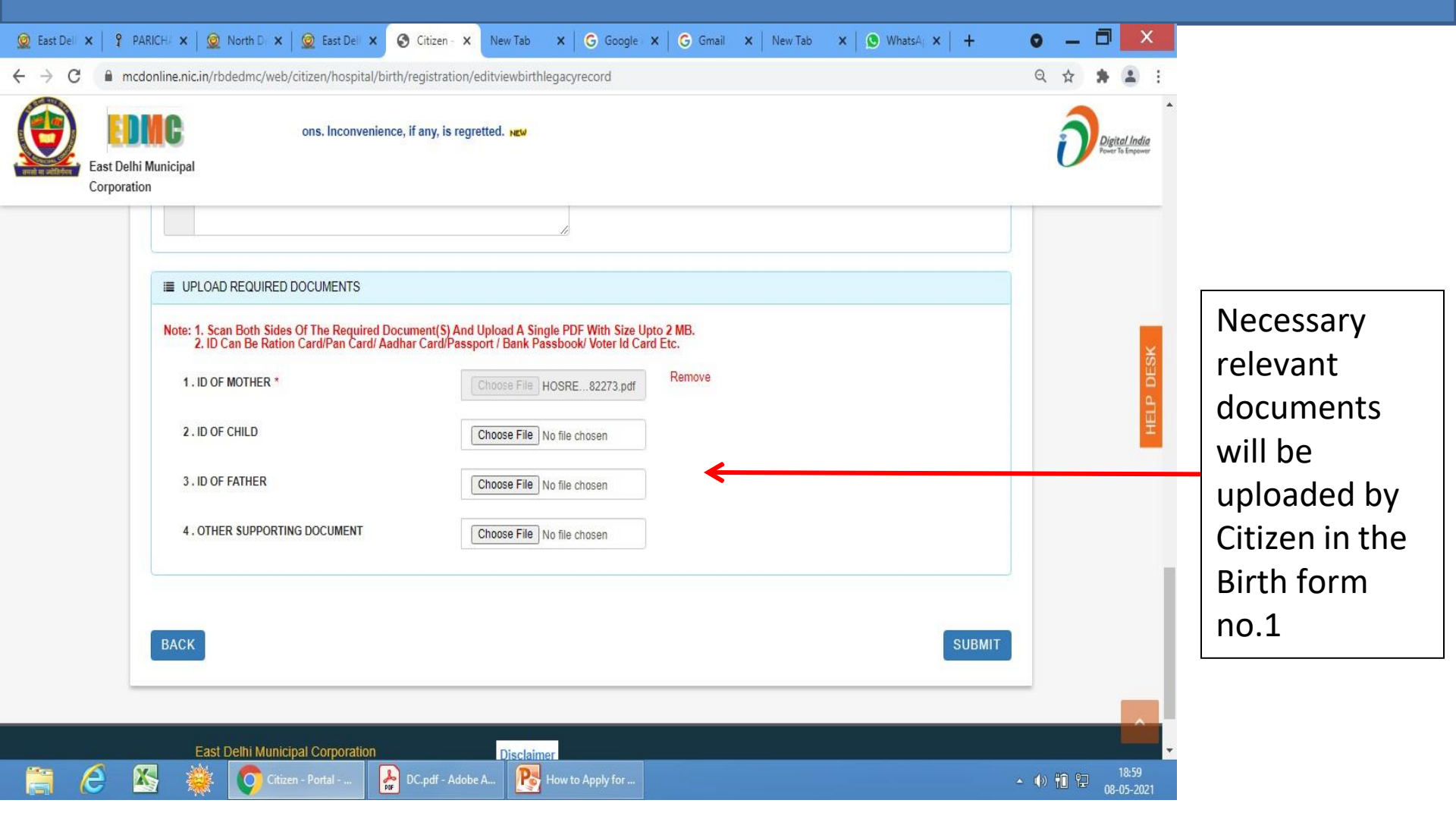

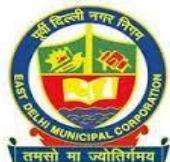

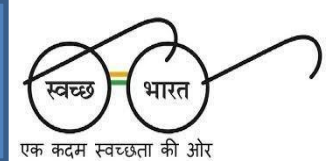

#### Verify Entered Details And Proceed To Click Ok Or Make Changes

| 🙍 East Dell 🗙   📍 | PARICH/ ×   🧟 North D/ ×   🧟 East                              | Dell X S Citizen - X                                 | New Tab X                                      | G Google ×                              | G Gmail :                         | 🗙 📔 New Tab | ×   🕑 What | sA; <b>X</b>   <b>+</b> | 0            | _ 0   | ×                  |   |
|-------------------|----------------------------------------------------------------|------------------------------------------------------|------------------------------------------------|-----------------------------------------|-----------------------------------|-------------|------------|-------------------------|--------------|-------|--------------------|---|
|                   | mcdonline.nic.in/rbdedmc/web/citizen/h                         | ospital/birth/registration/e                         | ditviewbirthiegacyr                            | record                                  |                                   |             |            |                         | Q            | ਸੋ    |                    |   |
|                   |                                                                |                                                      |                                                |                                         |                                   |             |            |                         |              |       |                    |   |
|                   |                                                                |                                                      |                                                |                                         |                                   |             |            |                         |              |       |                    |   |
|                   | Earler The Unid Remark                                         | Message                                              |                                                |                                         |                                   |             |            |                         |              |       |                    |   |
|                   |                                                                | Before Submit, please ve<br>from your knowledge. Cli | rify that all the infor<br>ck on ok to continu | mation you have f<br>e and cancel to ma | filled is correct<br>ake changes. | and valid   |            |                         |              |       |                    |   |
|                   |                                                                |                                                      | ок                                             | CANCEL                                  |                                   |             |            |                         |              |       |                    |   |
|                   | Note: 1. Scan Both Sides Of The<br>2. ID Can Be Ration Card/Pa | n Carol Audhar CurdlPassp                            | CAT / BHOK Passboot                            | Voter to Card Et                        | 10-                               |             |            |                         |              |       |                    |   |
|                   |                                                                |                                                      |                                                |                                         |                                   |             |            |                         |              |       |                    |   |
|                   |                                                                |                                                      |                                                |                                         |                                   |             |            |                         |              |       |                    |   |
|                   |                                                                |                                                      |                                                |                                         |                                   |             |            |                         |              |       |                    |   |
|                   |                                                                |                                                      |                                                |                                         |                                   |             |            |                         |              |       |                    |   |
|                   |                                                                |                                                      |                                                |                                         |                                   |             |            |                         |              |       |                    |   |
|                   |                                                                |                                                      |                                                |                                         |                                   |             |            |                         |              |       |                    |   |
| iii (8            | 🔀 🌞 💽 Citizen - Portal -                                       | DC.pdf - Adobe                                       | A Row to                                       | Apply for                               |                                   |             |            |                         | ~ ()) ¶      | i 🐑 🔥 | 18:59<br>8-05-2021 |   |
| A FREED FITT A    |                                                                |                                                      |                                                |                                         |                                   |             |            |                         |              | -     |                    |   |
|                   | DUDU                                                           |                                                      |                                                |                                         | CD                                |             |            |                         | $\checkmark$ | 2     | /                  | 1 |

Wear Mask...Follow Physical Distancing...Maintain Hand Hygiene

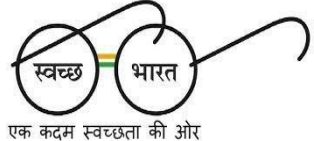

# **Child Name Addition Status**

| <u>©</u> E   | East De       | elhi Mur | inicipal | Corporat | tion ×    | 🧕 East 🛛  | )elhi Muni                                                                                                    | cipal Corj  | poration             | ×€         | Citiz              | zen - Port             | tal                    |                                  | ×                             | <del>،</del> ( +   | 8                    |                     |                |     |     |     |     |   | C          |      | _        |            | ×               |   |
|--------------|---------------|----------|----------|----------|-----------|-----------|----------------------------------------------------------------------------------------------------|-------------|----------------------|------------|--------------------|------------------------|------------------------|----------------------------------|-------------------------------|--------------------|----------------------|---------------------|----------------|-----|-----|-----|-----|---|------------|------|----------|------------|-----------------|---|
| <del>\</del> | $\rightarrow$ | C        | ê m      | cdonlin  | e.nic.in/ | rbdedmc/\ | veb/citize                                                                                                    | en/hosp     | ital/birth           | n/regist   | tration            | n/editvie              | wbirth                 | hlegacy                          | /record                       |                    |                      |                     |                |     |     |     |     |   | (          | 2 1  | <b>☆</b> | * (        | -               | : |
|              |               |          |          |          |           |           |                                                                                                    |             |                      |            |                    |                        |                        |                                  |                               |                    |                      |                     |                |     |     |     |     |   |            |      |          |            |                 |   |
|              |               |          |          |          |           |           |                                                                                                    |             |                      |            |                    |                        |                        |                                  |                               |                    |                      |                     |                |     |     |     |     |   |            |      |          |            |                 |   |
|              |               |          |          |          |           |           |                                                                                                    |             | В                    | Birth Ao   | dd Cl              | hild Nai               | me S                   | Status                           |                               |                    |                      |                     |                |     |     |     |     |   |            |      |          |            |                 |   |
|              |               |          |          |          |           |           |                                                                                                    |             |                      | OYou for a | ir requ<br>applica | est for A<br>ation nur | Add Ch<br>mber 0<br>ve | hild Nar<br>0121-17<br>erificati | me has<br>501761.<br>on is do | been su<br>You wil | iccesful<br>II be up | lly subn<br>dated o | mitted<br>once |     |     |     |     |   |            |      |          |            |                 |   |
|              |               |          |          |          |           |           |                                                                                                    |             |                      |            |                    |                        |                        |                                  |                               |                    |                      |                     |                |     |     |     |     |   |            |      |          |            |                 |   |
|              |               |          |          |          |           |           |                                                                                                    |             | ilte (   <br>and / A |            |                    | CLICK                  | K TO F                 | PROCI                            | EED F(                        | or Pay             | MENT                 |                     |                |     |     |     |     |   |            |      |          |            |                 |   |
|              |               |          |          |          |           |           |                                                                                                    |             |                      |            |                    |                        |                        |                                  |                               |                    |                      |                     |                |     |     |     |     |   |            |      |          |            |                 |   |
|              |               |          |          |          |           |           |                                                                                                    |             |                      |            |                    |                        |                        |                                  |                               |                    |                      |                     |                |     |     |     |     |   |            |      |          |            |                 |   |
|              |               |          |          |          |           |           |                                                                                                    |             |                      |            |                    |                        |                        |                                  |                               |                    |                      |                     |                |     |     |     |     |   |            |      |          |            |                 |   |
|              |               |          |          |          |           |           |                                                                                                    |             |                      |            |                    |                        |                        |                                  |                               |                    |                      |                     |                |     |     |     |     |   |            |      |          |            |                 |   |
|              |               |          |          |          |           |           |                                                                                                    |             |                      |            |                    |                        |                        |                                  |                               |                    |                      |                     |                |     |     |     |     |   |            |      |          |            |                 |   |
|              |               |          |          |          |           |           |                                                                                                    |             |                      |            |                    |                        |                        |                                  |                               |                    |                      |                     |                |     |     |     |     |   |            |      |          |            |                 |   |
| F            |               | e        | )        | X        | *         | Ø         | Citizen - Po                                                                                                    | ortal       | k                    |            | Ръ н               | low to Ap              | ply for                | [[                               | Na:                           | me Addit           | tion Pr              |                     |                |     |     |     |     |   | <b>~</b> ( | ID E | ) 12     | 10<br>09-0 | 0:50<br>15-2021 |   |
|              |               |          |          | We       | earl      | Masl      | PUB<br><fo< td=""><td>LIC<br/>ollo</td><td>HEA<br/>w P</td><td>\LT<br/>hys</td><td>H C<br/>sica</td><td>DEP<br/>al Di</td><td>AR<br/>ista</td><td>TN<br/>and</td><td>IEN<br/>Cing</td><td>T, N<br/>V</td><td><b>AC</b>I<br/>1air</td><td><b>)</b><br/>ntai</td><td>in H</td><td>lan</td><td>d H</td><td>ygi</td><td>end</td><td>1</td><td>स्वच्छ</td><td></td><td></td><td><b>}</b></td><td></td><td>つ</td></fo<> | LIC<br>ollo | HEA<br>w P           | \LT<br>hys | H C<br>sica        | DEP<br>al Di           | AR<br>ista             | TN<br>and                        | IEN<br>Cing                   | T, N<br>V          | <b>AC</b> I<br>1air  | <b>)</b><br>ntai    | in H           | lan | d H | ygi | end | 1 | स्वच्छ     |      |          | <b>}</b>   |                 | つ |

### On Successful Submission Of The Form, Citizen Will Pay Rs.10/- For Online Child Name Addition Fee Through Online Debit/Credit/Visa/Internet Banking Etc.

| 🧕 East Delhi Municipal Corpora                      | tion 🗙 📔 🧕 East Delhi Municipal Corporation                                                                                                    | × 🔇 Citizen - Portal                                                                                                    | × +           |        |   | •  | _ 6        | j _>  | ¢ |
|-----------------------------------------------------|----------------------------------------------------------------------------------------------------|----------------------------------------------------------------------------------------------------|---------------|--------|---|----|------------|-------|---|
| $\leftrightarrow$ $\rightarrow$ C $\oplus$ mcdonlin | e.nic.in/rbdedmc/web/citizen/hospital/birt                                                                                                    | h/registration/editviewbirthlega                                                                                                    | acyrecord     |        |   | QT | <u>ل</u> م |       | : |
|                                                     |                                                                                                    |                                                                                                    |               |        |   |    |            |       |   |
|                                                     |                                                                                                    |                                                                                                    |               |        |   |    |            |       |   |
|                                                     | ELECTIVE QUAL REMARKS I UPLOAD REQUIRED DOCUMENTS I UPLOAD REQUIRED DOCUMENTS 2. ID Can Be Ration Card/Pan Card/A 1. ID OF MOTHER * 2. ID OF CHILD 3. ID OF FATHER 4. OTHER SUPPORTING DOCUMENT | Payment Request Details Amount (Rs.)    PROCEED    Choose File [No ]  Choose File [No ]  Choose File [No ]  Choose File [No ]  Choose File [No ] | D FOR PAYMENT | Remove |   |    |            |       |   |
|                                                     |                                                                                                    |                                                                                                    |               |        |   |    |            |       |   |
|                                                     |                                                                                                    |                                                                                                    |               |        |   |    |            |       |   |
| 🚞 🙆 🚳                                               | 🔆 🧑 Citizen - Portal 🚺                                                                                                    | How to Apply for                                                                                                    | Name Addition | 1 Pr   | ~ |    | ) 🔁 🛛      | 10:52 | 1 |

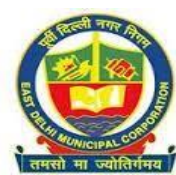

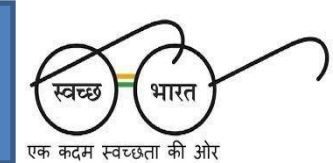

#### **Online Payment Options**

|                                                                               | Online                                                                                                    | Payment                                  |                  |  |  |  |  |  |
|-------------------------------------------------------------------------------|----------------------------------------------------------------------------------------------------|------------------------------------------|------------------|--|--|--|--|--|
| *** Please Do Not Refresh The Pag                                             | ge Until Your Payment Process Is                                                                                                    | Completed Successfully To Avoid Multiple | charges.         |  |  |  |  |  |
| Application Referen                                                           | ce: 162                                                                                                    | 20537529254                              |                  |  |  |  |  |  |
| Total Amount :                                                                |                                                                                                    | 10                                       |                  |  |  |  |  |  |
| * For ItzCash Card Transaction Fee @<br>* For Credit Card Transactions, A Fee | * For ItzCash Card Transaction Fee @2.0% Service Tax Will Be Charged By Payment Gateway Service Provider.<br>* For Credit Card Transactions, A Fee @1.7143% For AXIS (Inclusive Of Service Tax And Education Cess) Will Be Charged By Payment Gateway Service Providers. |                                          |                  |  |  |  |  |  |
| Success Rate                                                                  | HDFCPayment 67%                                                                                                    | AxisEasyCardPayment 42%                  | ICICIPayment 53% |  |  |  |  |  |
| Payment Gateway List *                                                        |                                                                                                    |                                          |                  |  |  |  |  |  |
| Credit/Debit Card Payment<br>Gateways                                         | O 🔂 HDFC BANK                                                                                                    |                                          | ICICI Bank       |  |  |  |  |  |
|                                                                               |                                                                                                    |                                          |                  |  |  |  |  |  |
|                                                                               | F                                                                                                    | ay Now                                   |                  |  |  |  |  |  |

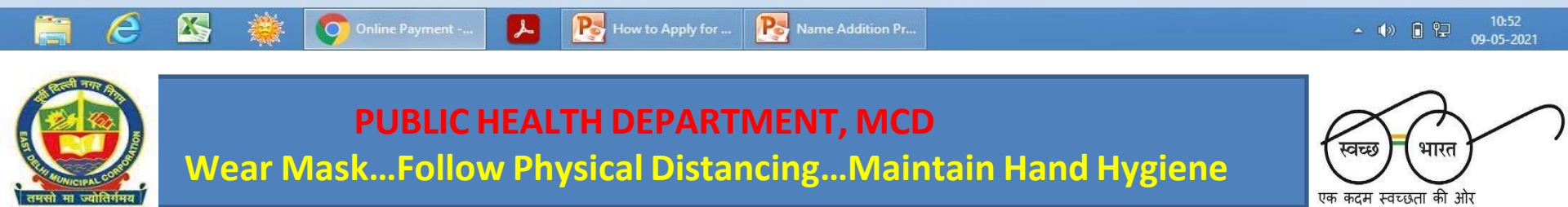

### Eg. Payment Through Rupay

| <ul> <li>② East Delhi Municipal Corporation ×</li> <li>✓ → C</li> <li>▲ tpsl-india.in/Payment</li> </ul> | East Delhi Municipal Corporation 🗙      | POWERED BY Ingenico ePayment X                                                                                                    | +                              |                | ● —<br>☆ | <b>a</b><br>* ( | ×             |
|----------------------------------------------------------------------------------------------------|-----------------------------------------|----------------------------------------------------------------------------------------------------|--------------------------------|----------------|----------|-----------------|---------------|
| ingenico<br>aWorldlinebrand                                                                              |                                         |                                                                                                    |                                |                | RuPa     | y»              |               |
|                                                                                                    | Merchant Name : EDMC                    |                                                                                                    | 8                              | Amount : 10.00 |          |                 | 1             |
|                                                                                                    | Pay By Using <sup>RuPay</sup>           |                                                                                                    |                                |                |          |                 |               |
|                                                                                                    | Enter your debit card details           | to complete the transaction:                                                                                                    | e or else ignore and proceed.) |                |          |                 |               |
|                                                                                                    | Card Number * :                         | Enter Your Card Number                                                                                                    | Card number required           |                |          |                 |               |
|                                                                                                    | Name as per card * :<br>Expiry Date * : |                                                                                                    |                                |                |          |                 |               |
|                                                                                                    | CVV2 No./CVC2 No. * :                   | Enter 3 digit no. printed on back                                                                                                    | of your card MasterCard, Visa  |                |          |                 | 1             |
|                                                                                                    | Pay Now Cancel                          |                                                                                                    | 1000 A 1000 A 12               |                |          |                 |               |
| 🚞 🙆 🕾 🌞                                                                                                  | Note: Fields marked as (*) are          | mandatory.           Mathematical Mathematical Apply for         Particular Mathematical Apply for         Particular Mathematical Apply | a Digit Card Wirksaton Number  |                | • () •   | , 10<br>, 09-05 | •57<br>•-2021 |
|                                                                                                    | PUBLIC HEAL                             | TH DEPARTMEN                                                                                                    | r, MCD                         |                | K        | 5               | $\frown$      |

Wear Mask...Follow Physical Distancing...Maintain Hand Hygiene

#### **Successful Transaction**

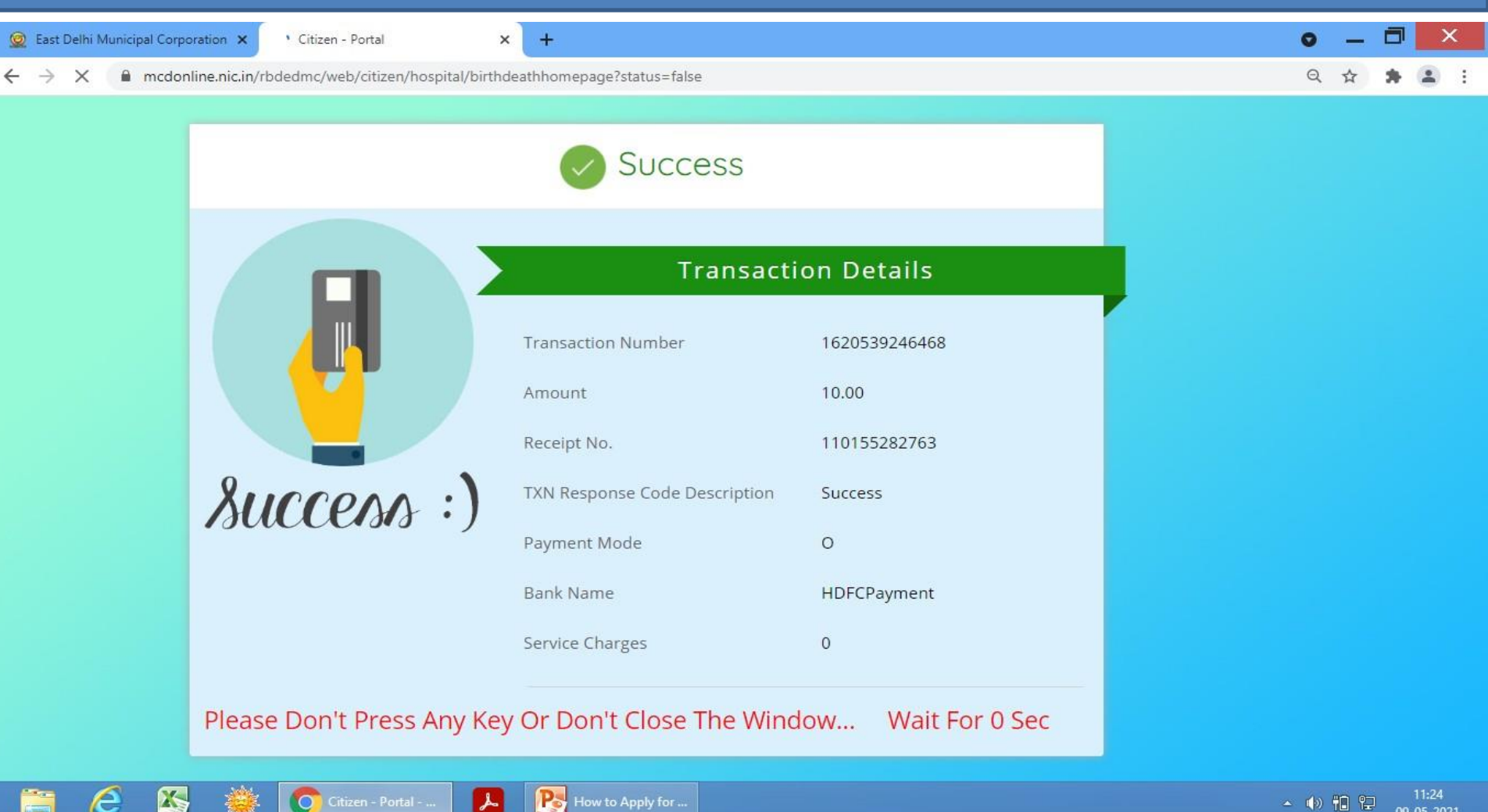

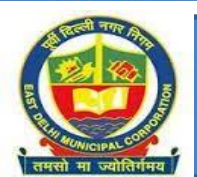

**PUBLIC HEALTH DEPARTMENT, MCD** Wear Mask...Follow Physical Distancing...Maintain Hand Hygiene - 🕪 🛍 😫 09-05-2021

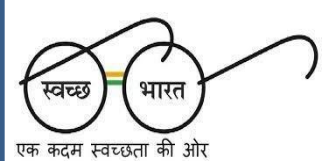

# Once The Payment Is Successful, The Online Application Will Be Then Forwarded To The Zonal Sub-registrar For Approval

| ~ ~                         |                          |                         |                            |                             |                             |                                      |                                          |                                     | and the |                   |
|-----------------------------|--------------------------|-------------------------|----------------------------|-----------------------------|-----------------------------|--------------------------------------|------------------------------------------|-------------------------------------|---------|-------------------|
| C mcdor                     | nline.nic.in/rbdedmc/web | /citizen/hospital/birth | deathhomepage              |                             |                             |                                      | (                                        | 2 ☆                                 | *       | :                 |
| A A+ A A                    |                          |                         |                            |                             |                             |                                      |                                          |                                     | SAR     | ol -              |
| East Delhi M<br>Corporation | <b>IC</b><br>Iunicipal   | We are committed to     | o serving you better by up | grading the portal with eff | icient functionalities on r | regular intervals. Theref            | ore, a maintenance win                   | dor O                               | Digi    | tal In<br>To Empi |
| LTER BY EVENT DATE          | E                        | NO OF RECORDS           |                            |                             |                             |                                      |                                          |                                     |         |                   |
| Select Event Dat            | te Range                 | 500                     |                            | ✓ QSEARCH                   | FILTERED DATA               | CLEAR FILTERED SI                    | ARCH                                     |                                     |         |                   |
|                             |                          |                         |                            |                             |                             |                                      |                                          |                                     |         |                   |
|                             |                          |                         | APPL                       | ICATION DETAILS             |                             |                                      |                                          |                                     |         |                   |
|                             |                          | DEFICIENCY              |                            |                             |                             |                                      |                                          |                                     |         |                   |
|                             |                          | DEFICIENCI              |                            |                             |                             |                                      |                                          |                                     |         |                   |
| Copy CSV                    | Excel PDF Print          | SHOW 10 V ENTR          | RES                        |                             |                             |                                      | SEARCH:                                  |                                     |         | 7                 |
|                             |                          |                         |                            |                             |                             |                                      |                                          |                                     |         | 20                |
| S.no                        | Name 🔶                   | Event <del>(</del>      | Application ID 👙           | Submission Date 👙           | Event Date 🛔                | Event Type 👙                         | Status 🔶                                 | Acti                                | on 🛊    |                   |
| Search S.no                 | Search Name              | Search Event            | Search Application         | Search Submissio            | Search Event Date           | Search Event Type                    | Search Status                            |                                     |         |                   |
| 1                           | SUNIDHI MISHRA           | BIRTH                   | 0121-17501761              | 09/05/2021                  | 06/08/2020                  | ADDITION OF<br>NAME IN BIRTH<br>FORM | SUBMIT TO<br>PROCESS<br>SUBMIT TO PROCES | <ul> <li>ACTI</li> <li>S</li> </ul> | ONS     |                   |
| 2                           |                          | BIRTH                   | MCDOLIR-2120-<br>007170364 | 08/05/2021                  | 06/08/2020                  | PRINT<br>CERTIFICATE                 | CERTIFICATE<br>GENERATED                 | ACTI                                | ONS     |                   |
|                             | 7. I                     |                         |                            |                             |                             |                                      | Previous                                 | 1                                   | Next    |                   |
|                             |                          |                         |                            |                             |                             |                                      |                                          |                                     |         |                   |
| 6 🛚                         | 🚽 🔌 👩 Citiz              | en - Portal 😕           | How to Apply for           | Name Addition I             |                             |                                      | ~ 1                                      | 10 <b>18</b> 1                      | 09.     | 11:2              |
| जी नक                       |                          |                         |                            |                             |                             |                                      |                                          |                                     |         |                   |
|                             | וח                       |                         |                            |                             |                             |                                      |                                          | 1                                   | L       | 5                 |
|                             |                          |                         |                            |                             |                             |                                      |                                          | $\backslash / '$                    | 1       |                   |

Once The Approval Is Granted By The Zonal Sub-registrar Of MCD, The Citizen Can Download The Birth Certificate Added with Child Name

|                                                                                                    | Portal ×                                               | +<br>homepage                                     |                                                             |                                               |                                                                         | <b>୦</b> -<br>ଦ୍ର                                                                        | - 🗖 🗙     |                                                      |
|----------------------------------------------------------------------------------------------------|--------------------------------------------------------|---------------------------------------------------|-------------------------------------------------------------|-----------------------------------------------|-------------------------------------------------------------------------|------------------------------------------------------------------------------------------|-----------|------------------------------------------------------|
| A A A A A<br>East Delhi Municipal<br>Corporation                                                                   | We are committed to serv                               | ving you better by upgra                          | ading the portal with effici                                | ient functionalities on re                    | gular intervals. Theref                                                 | iore, a maintenance windo <sup>,</sup>                                                   | SAROJ -   |                                                      |
| FILTER BY EVENT DATE                                                                                               | NO OF RECORDS                                          | APPLIC                                            | QSEARCH F                                                   | FILTERED DATA C                               | LEAR FILTERED SI                                                        | EARCH                                                                                    | ×         | The Citizen can<br>download the<br>Birth Certificate |
| PENDING     APPROVED     REJECTED       Copy     CSV     Excel     PDF     Print       Showing 1 to 2 of 2 entries | DEFICIENCY<br>t SHOW 10 V ENTRIES                      |                                                   |                                                             |                                               |                                                                         | SEARCH:                                                                                  |           | from the<br><u>ACTION</u> tab<br>available in the    |
| S.no     Name       Search S.no     Search Name       1     SUNIDHI MISHRA                                         | Event     ♦       Search Event     S       BIRTH     S | Application ID<br>earch Application 0121-17501761 | Submission Date     +       Search Submissio     09/05/2021 | Event Date<br>Search Event Date<br>06/08/2020 | Event Type<br>Search Event Type<br>ADDITION OF<br>NAME IN BIRTH<br>FORM | Status     Art       Search Status        The Wiew Form        Learner Receipt     (ACC) | ction 4   | dashboard by<br>choosing the<br>Download Birth       |
| 2                                                                                                    | BIRTH                                                  | MCDOLIR-2120-<br>007170364                        | 08/05/2021                                                  | 06/08/2020                                    | PRINT<br>CERTIFICATE                                                    | Correct Details  Download Certificate  View QR Code  Download Form  1                    | TIONS     | Certificate<br>Option.                               |
| avascriptvoid(0);<br>📇 🙋 🖄 🌞 💽 Criti                                                                               | zen - Portal 🔎                                         | Name Addition Pr                                  | How to Apply for .                                          |                                               |                                                                         | - 4» ti                                                                                  | 9-05-2021 |                                                      |

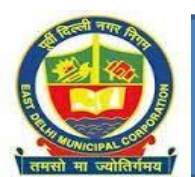

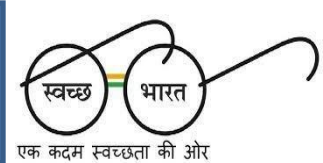

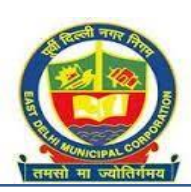